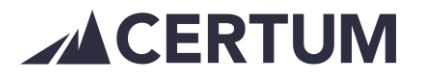

## Kuitin tekeminen

Asiakkaalle voi tehdä ohjelmassa pelkän kuitin. Myyntilaskut välilehdeltä valitaan Uusi lasku. Laskun tyypiksi valitaan Kuitti:

| Laskun tyyppi                    |   |
|----------------------------------|---|
| Kuitti                           | ~ |
| Normaali lasku<br>Rahoituspyyntö |   |
| Kuitti                           |   |

Tiedot täytetään pohjalle kuten tekisi laskua. Lopuksi klikataan Tallenna kuitti.

Kuitti näkyy Käteiskuitti -nimellä laskulistauksella.

|      |                |        |           |          |       | /     | $\frown$     |       |  |
|------|----------------|--------|-----------|----------|-------|-------|--------------|-------|--|
| 1271 | Metallipaja Oy | 758242 | 26.8.2021 | 2.9.2021 | 10.00 | 12.40 | Käteiskuitti | 12.40 |  |
|      |                |        |           |          |       |       |              |       |  |

Käteiskuitin pystyy kopioimaan laskuksi. Lasku muodostetaan valitsemalla *Listaa laskut* -näkymältä *Käteiskuitti* ja avautuvan pop up -ikkunan alareunasta valitaan toiminto *Kopioi laskuksi*.

Kuitin ulkonäkö:

|                                                              |       | KUITTI    |                     |       |                             |          |  |  |
|--------------------------------------------------------------|-------|-----------|---------------------|-------|-----------------------------|----------|--|--|
| Maksun saaja:<br>Certum Demo                                 |       |           | Kuitti nro:<br>1271 |       | Maksupäivä:<br>26.8.2021    |          |  |  |
| 65100 VAASA                                                  |       |           | Tilausnume          | iro:  | Y-tunnuksenne:<br>1235467-8 |          |  |  |
| Maksaja:<br><b>Metallipaja Oy</b><br>PL 700<br>33101 TAMPERE |       |           | Aihe:               |       |                             |          |  |  |
|                                                              |       |           |                     |       |                             |          |  |  |
| Tuotepalvelu                                                 | Määrä | Hinta     | Netto               | Alv % | Alv osuus                   | Yhteensä |  |  |
| Käteisosto                                                   | 1 kpl | 10,00€    | 10,00 €             | 24    | 2,40€                       | 12,40 €  |  |  |
| Veroton hinta:                                               |       | Alv osuus | :                   |       | Yhteensä:                   |          |  |  |
| 10,00 €                                                      |       | 2,40 €    |                     |       | 12,40 €                     |          |  |  |